## Creating the Sustainable Travel CLUB account

Sustainable Travel CLUB

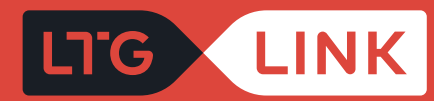

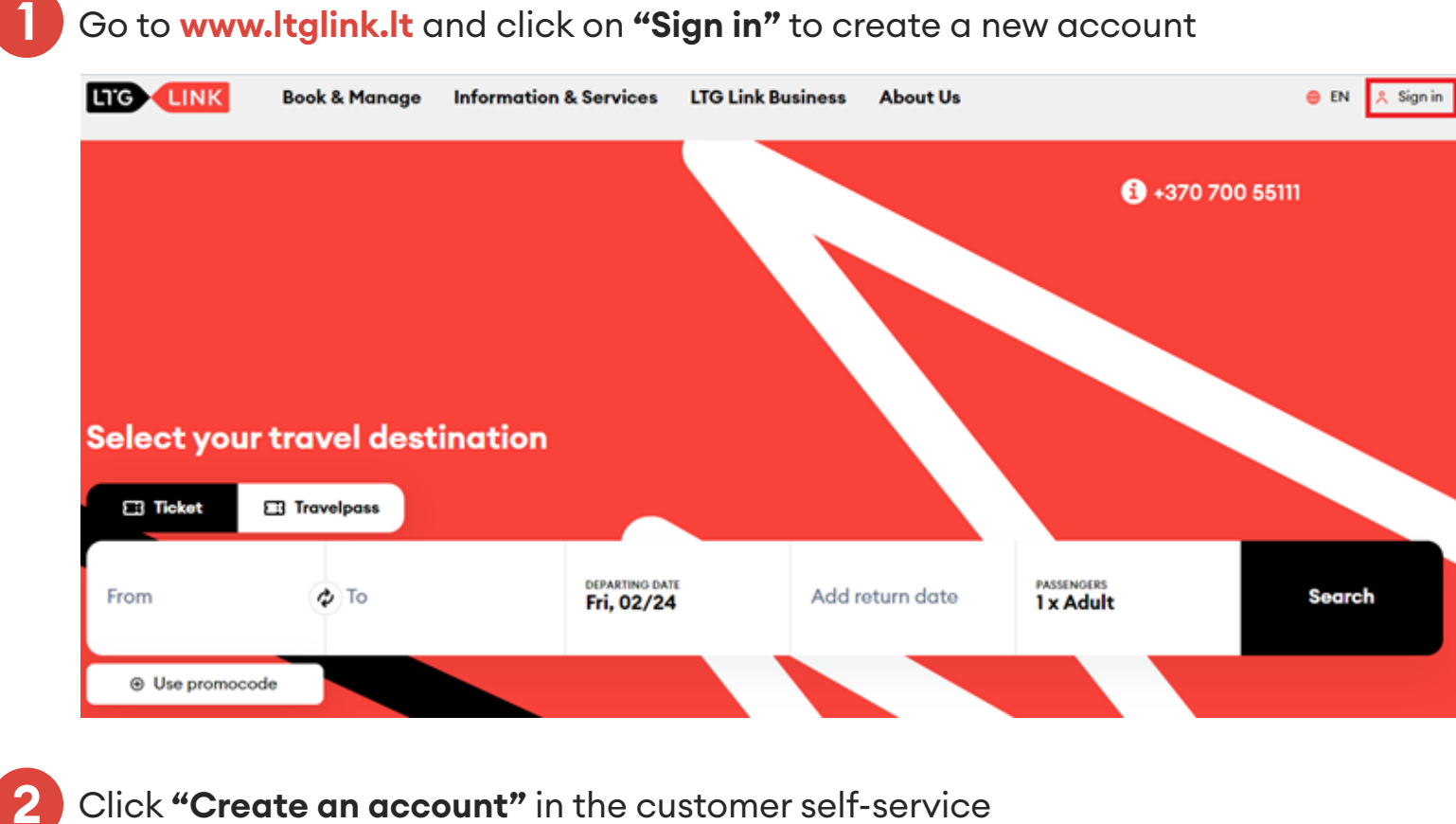

Click "Create an account" in the customer self-service

| Sign              | in             |
|-------------------|----------------|
| Username          |                |
| Password          |                |
|                   | SHOW           |
| Confirm           | n              |
| Create an account | Reset password |

## 3 Fill in the mandatory data, tick **"Join the Sustainable Travel CLUB"** and press the **"Next"** button

| Create Sustainable Travel C                                                                                           | CLUB account                          | Account information            | Create Sustair                                                         | able Travel CLUB account                                                            | : |                      |
|----------------------------------------------------------------------------------------------------|---------------------------------------|--------------------------------|------------------------------------------------------------------------|-------------------------------------------------------------------------------------|---|----------------------|
| Password *                                                                                                    |                                       |                                | finat you don't have to hill it in<br>notify you of a trip cancellatio | every time you buy tickets. It will also be used to<br>on or change in travel time. |   |                      |
| Confirm password *                                                                                                    | SHOW                                  | Personal Information           | Phone number<br>+370 V                                                 |                                                                                     |   | Personal information |
| Sustainable Travel CLUB allows you to collect points whi<br>vouchers for collected points and get the best offers for | ile travelling, redeem<br>travelling. |                                |                                                                        |                                                                                     |   |                      |
|                                                                                                    |                                       | Sustainable Travel CLUB groups |                                                                        |                                                                                     |   |                      |

4

Since we care that only relevant information reaches you, you have the option to mark where you usually travel on LINK or click the **"Register"** button

| TGLINK                   | Book & Manage                                                           | Information & Services                                              | LTG Link Business                               | About Us |                                   | 😑 EN | 🙏 Sign in |
|--------------------------|-------------------------------------------------------------------------|---------------------------------------------------------------------|-------------------------------------------------|----------|-----------------------------------|------|-----------|
|                          |                                                                         |                                                                     |                                                 |          |                                   |      |           |
| Cre                      | eate Sustair                                                            | able Travel CLU                                                     | JB account                                      |          |                                   |      |           |
| We co<br>yourh<br>that y | re that only relevant inf<br>elp! Everyone has their<br>ou share yours. | ormation reaches you. Herewit<br>own travel habits, therefore, it's | th, we are asking for<br>s very important to us |          |                                   |      |           |
| Mark                     | where you usually t                                                     | travel to!                                                          |                                                 |          |                                   |      |           |
|                          | travel for work                                                         | I travel at my                                                      | leisure time                                    |          |                                   |      |           |
|                          | travel for studies, resear                                              | I travel for oth                                                    | her purposes                                    |          |                                   |      |           |
|                          | travel to health facilities                                             | к<br>                                                               |                                                 |          |                                   |      |           |
|                          |                                                                         |                                                                     |                                                 |          | Sustainable Travel CLUB<br>groups |      |           |
|                          |                                                                         |                                                                     |                                                 |          |                                   |      |           |
|                          |                                                                         |                                                                     |                                                 |          |                                   |      |           |
|                          | Back                                                                    |                                                                     | ogister                                         |          |                                   |      |           |
|                          |                                                                         |                                                                     |                                                 |          |                                   |      |           |

5 After registering the account, clicking the **"View your account"** button will take you to the main page of the **Sustainable Travel CLUB** 

| <image/> <image/> <image/> <section-header><section-header><section-header><section-header><section-header><section-header><section-header><section-header><section-header><section-header><section-header><section-header><section-header><section-header></section-header></section-header></section-header></section-header></section-header></section-header></section-header></section-header></section-header></section-header></section-header></section-header></section-header></section-header>                                                                                                    | <image/> <text><text><text><text><text></text></text></text></text></text>                                                                                                    |                                              |                          |                                |              |                    |                                                                       |                                                                        |                                                       |                            |
|----------------------------------------------------------------------------------------------------|----------------------------------------------------------------------------------------------------|----------------------------------------------|--------------------------|--------------------------------|--------------|--------------------|-----------------------------------------------------------------------|------------------------------------------------------------------------|-------------------------------------------------------|----------------------------|
| <image/> <text><text><text><text><text><text><text></text></text></text></text></text></text></text>                                                                                                    | <image/> <image/> <image/> <image/> <image/> <image/> <image/> <image/> <image/> <image/> <image/> <image/> <image/> <image/> <image/> <image/>                                                                                                    |                                              |                          | _                              |              | Mada               | Sustainable Travel CLUB                                               |                                                                        |                                                       | dentification number: CP23 |
| <image/> <image/> <image/> <image/> <image/> <image/> <image/> <image/> <image/> <image/> <image/> <image/> <image/> <image/> <image/> <text></text>                                                                                                    | <image/> <image/> <image/> <image/> <image/> <image/> <image/> <image/> <image/> <image/> <image/> <image/> <image/>                                                                                                    |                                              |                          |                                |              | My Account         |                                                                       |                                                                        |                                                       |                            |
| <image/> <image/> <section-header><section-header><section-header><section-header><section-header><section-header><section-header><section-header></section-header></section-header></section-header></section-header></section-header></section-header></section-header></section-header>                                                                                                    | <image/> <section-header><section-header><section-header><ul> <li>Image: Contract of the contract of the contract o</li></ul></section-header></section-header></section-header>                                                                                                    |                                              |                          | Account Information            |              | Tickets            | •                                                                     |                                                                        | Ŏ                                                     | - <b>X</b>                 |
| <image/> <image/> <ul> <li>↓ Carry Carry Carr</li></ul> | <image/> <image/> <section-header><section-header></section-header></section-header>                                                                                                    |                                              |                          |                                |              | Travelpasses       | 0 km                                                                  | 0 kg                                                                   | 0                                                     | €0.00                      |
| <image/> <section-header><section-header><section-header><section-header><section-header><section-header><section-header><section-header><section-header><section-header><section-header><section-header><section-header></section-header></section-header></section-header></section-header></section-header></section-header></section-header></section-header></section-header></section-header></section-header></section-header></section-header>                                                                                                    | <image/> <image/> <section-header><section-header><section-header><section-header><section-header><section-header><section-header><section-header><section-header><section-header><section-header><section-header><section-header><section-header><section-header></section-header></section-header></section-header></section-header></section-header></section-header></section-header></section-header></section-header></section-header></section-header></section-header></section-header></section-header></section-header>                                                                                                    |                                              |                          |                                |              | Sustainable Travel | Travelled                                                             | CO2 saved                                                              | Active points                                         | Voucher bak                |
| <image/> <section-header><section-header><section-header><section-header><section-header><section-header><section-header><section-header><section-header><section-header><section-header><section-header></section-header></section-header></section-header></section-header></section-header></section-header></section-header></section-header></section-header></section-header></section-header></section-header>                                                                                                    | <image/> <section-header><section-header><section-header><section-header><section-header><section-header><section-header><section-header><section-header><section-header><section-header><section-header><section-header><section-header><section-header><section-header><text><text><text><text></text></text></text></text></section-header></section-header></section-header></section-header></section-header></section-header></section-header></section-header></section-header></section-header></section-header></section-header></section-header></section-header></section-header></section-header>                                                                                                    |                                              |                          |                                |              | 0.00               | Welcome to the LTG Link S                                             | ustainable Travel CLUB!                                                |                                                       |                            |
| <image/> <section-header><section-header><section-header><section-header><section-header><section-header><section-header><section-header><section-header><section-header><section-header><section-header><section-header><section-header><text><text><text><text><text></text></text></text></text></text></section-header></section-header></section-header></section-header></section-header></section-header></section-header></section-header></section-header></section-header></section-header></section-header></section-header></section-header>                                                                                                    | <section-header><section-header><section-header><section-header><section-header><section-header><section-header><section-header><section-header><section-header><section-header><section-header><section-header><text><text><text><text><text></text></text></text></text></text></section-header></section-header></section-header></section-header></section-header></section-header></section-header></section-header></section-header></section-header></section-header></section-header></section-header>                                                                                                    |                                              |                          |                                |              | Vouchers           | After all, you know how much w                                        | e love trains - one of the most sus                                    | tainable and least CO2 emitting                       | g means of motor trans     |
| <section-header><section-header><text><text><text><text><text><text><text><text><text></text></text></text></text></text></text></text></text></text></section-header></section-header>                                                                                                    | <section-header><section-header><text><text><text><text><text><text></text></text></text></text></text></text></section-header></section-header>                                                                                                    | $\bigotimes$                                 |                          |                                |              | Saved timetables   | The aid of trains to nature comp<br>Did you know that compared to     | cared to a car is obvious! Less CO                                     | 2, less distress!                                     |                            |
| Principular         Contractional control indigentiational fragmentiational control indigentiational control indigentiation control indigentiational control indigentiational control indigentiational control indigentiational control indigentiational control indindigentindindigentiational control indigentindigenti                                                                                    | Import of the Product of the Mark state and the Advance of the Product of the Product of the Produc                                                                                                    | Thank you                                    |                          | Personal Information           |              |                    | In fact, our electric trains have :<br>The electricity generated does | rero CO2 emissions - they are por                                      | wered by electricity produced fr                      | rom renewable energy       |
| <text><text><text><text><text><text><text><text><text></text></text></text></text></text></text></text></text></text>                                                                                                    | <text><text><text><text><text></text></text></text></text></text>                                                                                                    | Thank you                                    |                          |                                |              | Account details    | heating, etc.                                                         | ill have better recented trains in                                     | the futured That's cight! The hot                     | tenuel be charned at       |
| <text></text>                                                                                                    | <text></text>                                                                                                    | Congratulations on joining the LTG Link Sust | tainable Travel CLUB!    |                                |              |                    | running the electrified section, a<br>battery!                        | and upon the termination of the c                                      | ontact network, the train will co                     | ntinue to run with the h   |
| per counsidered points and generated discount coupons in the<br>CLUB account!<br>• The proof count of the proof course in the count of the proof course in the course where the proof data and the proof course in the course where the proof data and the proof course in the course where the proof data and the proof course in the course where the proof data and the proof course in the course where the proof data and the proof data and                        | pur accumulate points and generated discount coupons in the<br>LUB accounts<br>to read mapped<br>to read mapped<br>to r                                        | We have sent you more information by e-mai   | ail. You can always find |                                |              |                    | You see, trains know how to pro                                       | tect nature! Therefore, we consta                                      | ntly encourage you to choose m                        | nore sustainable train tr  |
| Cube accounts     Co to main page     View your accounts     Confirmation     Confirmation        Confirmation                                                                                                    | CLUB BCCOURT:<br>Re seeds poop<br>Very your account<br>Confirmation<br>Confirmation<br>Confirmat | your accumulated points and generated dis    | scount coupons in the    |                                |              |                    | So, travel TOGETHER, reduce C<br>exchange for a discount for trai     | uz, change your car to a train, an<br>in travel!                       | id for the saved CO2 collect poi                      | nts that you will be able  |
| Ce to main page     Very page account     Confirmation   Confirmation     Confirmation     Confirmation </td <td>Ce te main pope     Vers mar mannel     Confirmation     Confirmation     Conf</td> <td>CLUB account!</td> <td></td> <td></td> <td></td> <td></td> <td>So once again, traveller, welcon<br/>wish you a pleasant trip!</td> <td>ne to the Sustainable Travel CLUB</td> <td>It Now take a moment to look an</td> <td>ound with an eye bLIN</td>                                                                                                    | Ce te main pope     Vers mar mannel     Confirmation     Confirmation     Conf                                                                                                    | CLUB account!                                |                          |                                |              |                    | So once again, traveller, welcon<br>wish you a pleasant trip!         | ne to the Sustainable Travel CLUB                                      | It Now take a moment to look an                       | ound with an eye bLIN      |
| Ce to main page     Vine your account     Confirmation     Confirmation     Con                                                                                                    | Ge ta naih pope     Were yrear account        Confirmation     Image: Confirmation     Image: Confirmation <td></td> <td></td> <td>Sustainable Travel CLUB groups</td> <td></td> <td></td> <td>Why drive if you can trave?</td> <td></td> <td></td> <td></td>                                                                                                    |                                              |                          | Sustainable Travel CLUB groups |              |                    | Why drive if you can trave?                                           |                                                                        |                                                       |                            |
| On the main page       **** prof. document         On the main page       ***** prof. document    ***********************************                                                                                                    | Yet is man pope       **** just account         ****       *****         Confirmation       ******                                                                                                    |                                              |                          |                                |              |                    | LTG LINK                                                              |                                                                        |                                                       |                            |
| Confirmation                                                                                                    | Confirmation <ul> <li>Confirmation</li> <li>Confirmation</li> </ul> <ul> <li>Confirmation</li> <li>Confirmation</li> </ul> <ul> <li>Confirmation</li> <li>Confirmation</li> <li>Confirmati</li></ul>                                                                                                    | Go to main page                              | New your account         |                                |              |                    |                                                                       |                                                                        |                                                       |                            |
| Confirmation versety don't have any valid vouchers.                                                                                                    | Image: Confirmation     Image: Confirmation                                                                                                    |                                              |                          |                                |              |                    | "Source: Eurostat, Distribution o<br>European Environment Agency,     | f trips made in the EU by mode of<br>Rail and waterborne – best for lo | f transport, 2019.<br>w-carbon motorized transport, 2 | 2018.                      |
| Confirmation     Vid Used and regist                                                                                                    | Confirmation            Viet used spied                                                                                                    |                                              |                          |                                |              |                    |                                                                       |                                                                        |                                                       |                            |
| Confirmation You currently don't have any volid vouchers                                                                                                    | Confirmation Vou currently don't have any volid vouchers                                                                                                    |                                              |                          |                                |              |                    | Valid Used and expired                                                |                                                                        |                                                       |                            |
|                                                                                                    |                                                                                                    |                                              |                          | Confirmation                   | $\mathbf{X}$ |                    | You currently don't have a                                            | ny valid vouchers                                                      |                                                       |                            |
|                                                                                                    |                                                                                                    |                                              |                          |                                |              |                    |                                                                       |                                                                        |                                                       |                            |
|                                                                                                    |                                                                                                    |                                              |                          |                                |              |                    |                                                                       |                                                                        |                                                       |                            |
|                                                                                                    |                                                                                                    |                                              |                          |                                |              |                    |                                                                       |                                                                        |                                                       |                            |
|                                                                                                    |                                                                                                    |                                              |                          |                                |              |                    |                                                                       |                                                                        |                                                       |                            |